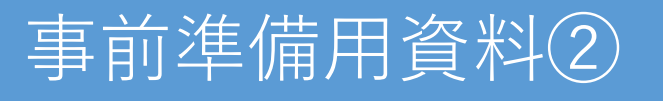

# ホワイトハッカーの第一歩:

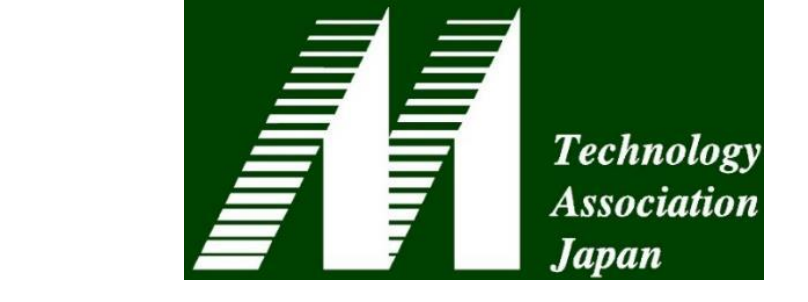

# Pythonでサーバへの侵入テストを試みる

### インターネット接続について

本セッションではインターネット 上のサンプルサーバを利用します。

#### ファイルのダウンロードついて

チュートリアル申し込みページ からリンクを用意しました。 https://www.mta.gr.jp/tutorial /index.html

### 第42回医療情報学連合大会 チュートリアルB-1 日本Mテクノロジー学会主催

群馬大学医学部附属病院 システム統合センター
 熊本大学病院 総合臨床研究部 研究データ管理センター
 山ノ内 祥訓
 トレンドマイクロ株式会社
 ポリンパス株式会社
 東京大学医学部附属病院 企画情報運営部
 鳥飼 幸太
 鳥飼 幸太
 松山 花嗣
 金木 克明

## VPN接続のためのクライアントソフトのインストール

- VPN脆弱性攻撃のハンズオンのため、以下のソフトウエアのインストールをお願いいたします。
- FortiClientについて
  - ダウンロードリンク<u>https://www.fortinet.com/support/product-downloads#vpn</u>

注意)"FortiClient VPN"の項目よりダウンロード下さい(こちらが無償版となります)

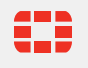

## VPN設定に接続について

- FortiClientのVPN設定(Windowsの場合)
  - ・インストール後にFortiClientのコンソールを起動し、"リモートアクセス"を選択します。
  - VPN名称の右側にある"三"をクリックし、"新規接続の追加"を選択します。

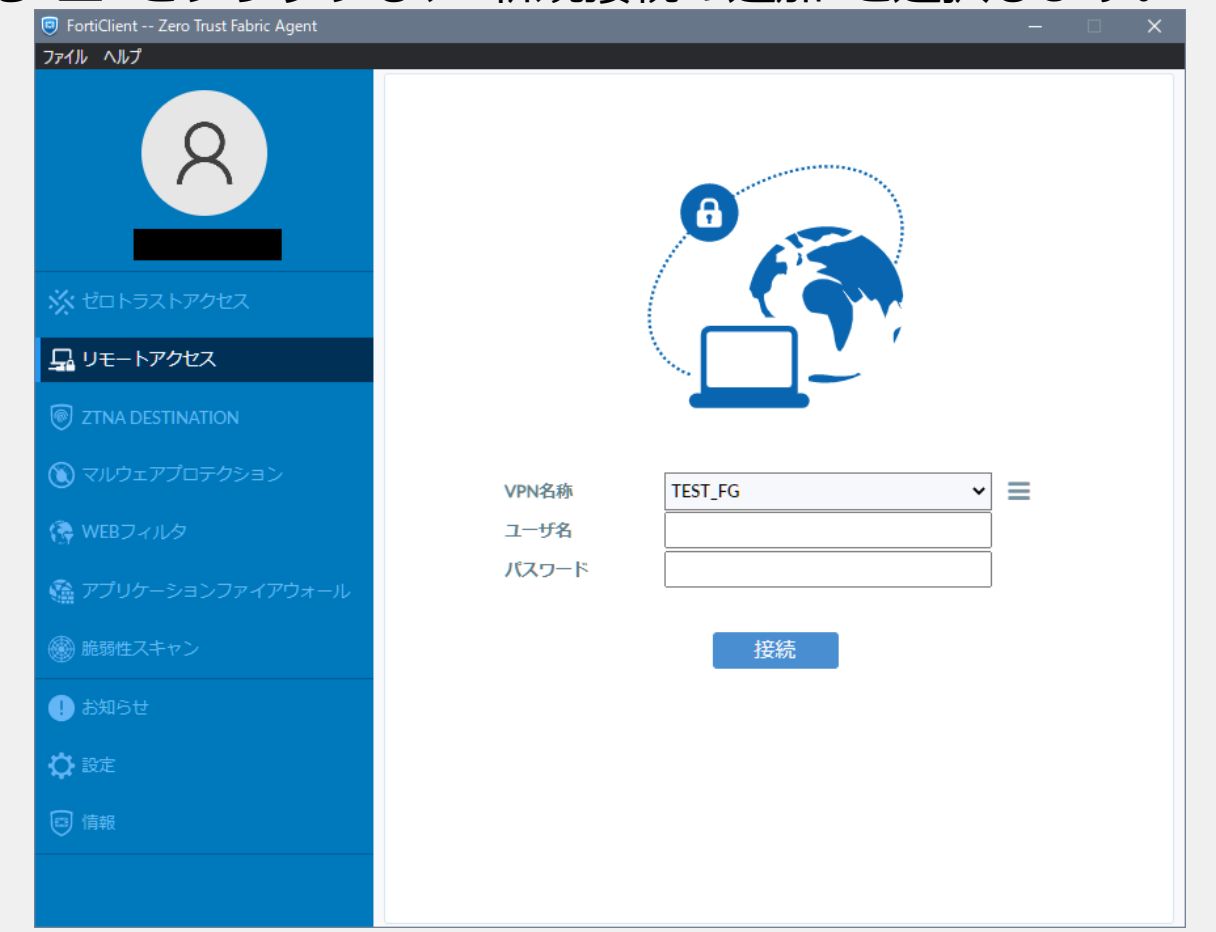

## VPN設定に接続について

- FortiClientのVPN設定(Windowsの場合)
  - VPN接続を行う以下の情報を入力します。
    - 組織名:任意の文言を入力願います。
       (この例では"TEST-FG")
    - リモートGW:
       接続先のFGのIP(10.0.0.254)を入力願います。
    - ポートの編集:チェックを入れます。
    - ポート番号:10443を入力します。
  - 全て入力したら保存をクリックします。

|               | <ul> <li>FortiClient Zero Trust Fabric Agent</li> <li>ファイル ヘルプ</li> </ul> |              | - 0                                              | ×   |
|---------------|---------------------------------------------------------------------------|--------------|--------------------------------------------------|-----|
|               |                                                                           | 新規VPN接続      |                                                  | ×   |
|               | X                                                                         | VPN          | SSL-VPN IPsec VPN XML                            |     |
| ≠त            |                                                                           | 接続名          | TEST-FG                                          |     |
| 590           |                                                                           | 説明           |                                                  | , I |
|               | ※ セロトラストアクセス<br>                                                          | IJモートGW      | 10.0.254     ・     ・     ・     リモートゲートウェイを追加     | J   |
|               | □ リモートアクセス                                                                | Γ            | ✓ ポートの編集 10443 ◆                                 |     |
|               | 🗑 ZTNA DESTINATION                                                        |              | □ VPNトンネルのシングルサインイン (SSO) を有効化                   |     |
|               | 🕥 マルウェアプロテクション                                                            | クライアント証明書 認証 | <ul> <li>ぶし</li> <li>マーザ名入力 ○ ユーザ名を保存</li> </ul> |     |
|               | (≩ WEBフィルタ                                                                | Bhrindi.     | □ IPv4/IPv6デュアルスタックアドレスを有効化。                     |     |
|               | 🇌 アプリケーションファイアウォール                                                        |              |                                                  |     |
|               | 🛞 脆弱性スキャン                                                                 |              | キャンセル 保存                                         |     |
|               | ! お知らせ                                                                    |              |                                                  |     |
|               | 🛟 設定                                                                      |              |                                                  |     |
|               | 🗊 情報                                                                      |              |                                                  |     |
|               |                                                                           |              |                                                  |     |
| © Fortinet In |                                                                           |              |                                                  |     |

## VPN設定に接続について

- FortiClientのVPN設定(Windowsの場合)
- VPN名称に先ほど指定した
- 接続プロファイルを指定し、ユーザアカウ ントとパスワードを入力し、"接続"ボタン を押します。
- 画面右下のFortiClientアイコンに、
- 鍵マークがつくとVPN接続状態となります。

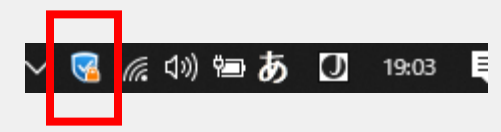

- ※初回接続時は証明書エラーが出力されますが 接続可能です。
- (ビルドインの証明書を使っているためです)

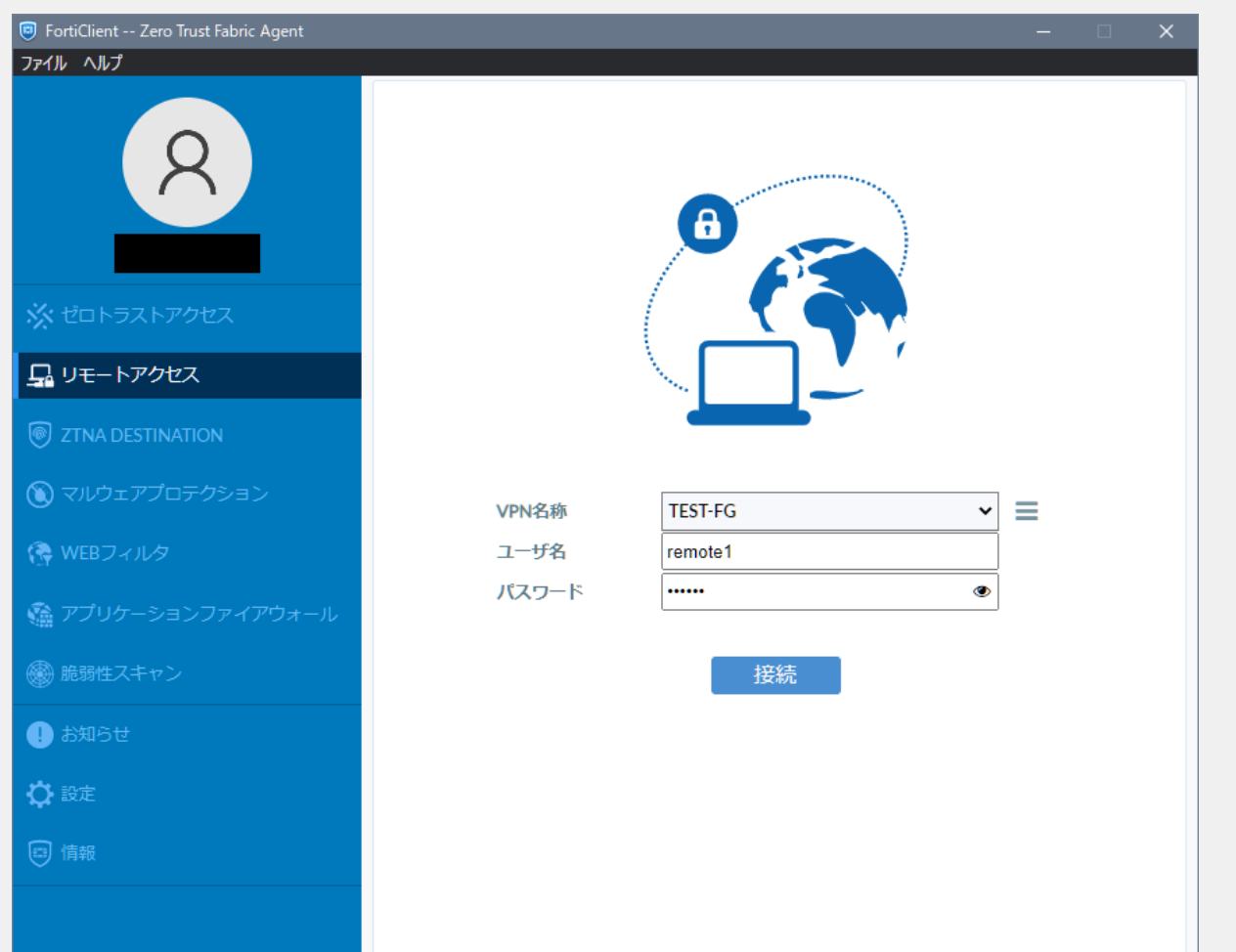

© Fortinet Inc. Alt rugins reserved.